# How to do transmission measurements of the DVCS crystals.

### J. Roche

### October 15, 2007

This document describes the core apparatus available to do the transmission measurements through the DVCS  $PbF_2$  crystals, how to setup the commercial software to take the data and the simple pieces of code we wrote to do the analysis.

## Contents

| 1        | Apparatus and setup  | <b>2</b> |
|----------|----------------------|----------|
|          | 1.1 Hardware         | 2        |
|          | 1.2 Data acquisition | 2        |
| <b>2</b> | Taking data          | 3        |
| 3        | Analyzing the data   | 3        |

When a flux light (F) is incident on a medium, a part R of this flux is reflected by the medium surface, an other part A is absorbed by the medium and the remaining part T is transmitted through the medium such that:

$$T + A + R = F \tag{1}$$

This document describes how to measure the transmission coefficient  $\tau$  defined as

$$\tau = \frac{T}{F} = \frac{L - A - R}{F} \tag{2}$$

even though the actual quantity of interest (for the radiation damage point of view) is the absorption A. Curing is not supposed to affect the reflectivity of the surfaces, and with this hypothesis measuring the effect of the curing on  $\tau$  is a good indication of the variation of the absorption A. Nevertheless, this means that even with no absorption  $\tau$  would not be 100 %. Actually, a rought calculation of the reflection fraction using the Fresnel equation gives a reflection fraction of 8.5% (air index of reflection =1, PbF2=1.82 at 400 nm). Such that  $\tau$  measured at 400 nm, should not exceed 91.5%.

# 1 Apparatus and setup

### 1.1 Hardware

Figure 1 is an exert of the Ocean Optics catalog [1] describing the core apparatus we are using. It consist of a Deuterium-Tungsten (DT) halogen lamp and a High-resolution (HR) Spectrometer analyzing the spectra of the lamp. The apparatus is provided with a system of fibers, collimating lenses and lenses fixture for sampling. Figure 3 shows the wave length analyzer of the photo-spectrometer and figure 2 gives the specifications of the DT lamp. Figure 4 shows the spectrum measured by the combination of the DT lamp and the HR. Finally, to do the transmission measurements through the DVCS crystal, a 2 pieces wood support is provided. The goal of the support is double: level the crystal with the fibers, and insure that the fibers stay perpendicular to the crystal.

Tips and recommendation

- The DT lamp takes 1/2 hour to warm up and reach its stated stability (see figure 2).
  But the bubbes inside the lamp have a "short" life time. The Deuterium lamp last 800h~1 month. So it is just better to turn off the lamp when not in use.
- The intensity and even shape of the DT spectrum measured by the HR is very sensitive on how well the fibers are attached to the two devices and the fiber holder. For reliable results make sure the fibers are screwed all way in.
- Remember that the ADC counting the intensity of the spectra does saturates at  $2.10^{16}$ =65536.
- The fiber holder is less sturdy than it looks at first. Make sure while taking the data that its legs do not brush the side of the wood support. This would distort the spectrum you are measuring. Actually it was what was giving us transmission greater then 100% at first.

## 1.2 Data acquisition

The HR is read by a commercial software called SpectraSuite. SpectraSuite is a modular, Java-based spectroscopy software platform that operates on Windows, Macintosh and Linux operating systems. We have been using it under Linux only. The CD of the software contains the executables as well as a copy of operating manual.

The software can control any Ocean Optics USB spectrometer and device. So far, we have been using it only for setting up the integration time of the ADC (usually  $500\mu$ s) and to save the data when prompted with a Crtl-S signal. Figure 5 shows the configuration we have chosen for saving the data as well as how to access this configuration window. Tips and recommendation

<sup>-</sup> The HR needs to be plugged to the USB port of the computer before starting the software.

- We were unable to check that the memory of the ADC was cleared out after each reading but it seems to us that it is not. Make sure to let the software cycle through a bunch of acquisition before saving data if you go to a new configuration.
- SpectraSuite doesn't keep track of the number of files it already has saved. That is if you close SpectraSuite, then re-open in the configuration shown on figure 5, the first file number it will save is 00000. There is therefore a risk of overwriting previous data. To avoid that, we have been changing the directory in which the data are saved daily. There migth be a smarter way to do that.

# 2 Taking data

In practice, to measure the transmission  $\tau$  of the light through the block, one computes the following ratio:

$$\tau(\lambda) = \frac{S(\lambda) - B(\lambda)}{L(\lambda) - B(\lambda)}$$
(3)

where  $\lambda$  is the wave length,  $L(\lambda)$  is the intensity of the light source at a given wavelength,  $B(\lambda)$  is the intensity of the background and  $S(\lambda)$  is the intensity of the lamp after going through the block. This means that one need to provide three measurements to evaluate the transmission: one with the lamp obstructed (B), one with the lamp on but no block (L) and finally one with the block in the path of the light (S).

Tips and recommendation

- When measuring the background B, one should be careful to block the light coming out the DT lamp which is not the same as blocking the light getting into the HR: the background B has a contribution from the HR ADC pedestal but also potentially from the ambient light of the room where the data are taken. For the lab we have been working in (brightly illuminated by a white fluorescent light), we have evaluated the contribution of the ambient light to be 0.5 % of L - B.
- In order to check that the direct light spectra L is stable through out the data taking, we have taken the habit to measure L both at the beginning and at the end of the exercise. Only one measurement of B is needed.
- For the data we have taken, we used the sticker on the crystal as a reference. We put the sticker up and use it to signal the end of the crystal marked as location 0 cm.

# 3 Analyzing the data

We have written two simple codes to analyze the data produced by SpectraSuite. Both code use the class onedatafile.h (.C) that reads and manipulate the data from one data file from SpectraSuite.

The code check.C compares an arbitrary number of spectra (from different files) together.

Figure 6 shows both the text and graphic output of the program check.C.

The code analysis.C computes the transmission of the light through the crystal measured at different location along the crystal. Figure 7 shows both the text and graphic output of the program. This figure also shows the input file necessary to run this code.

# References

[1] Ocean Optics, Inc, http://www.oceanoptics.com

## Transmission of Optics Tools

We offer all of the components you need for measuring the transmission of optics. Listed below is a sample order that specifies an HR4000 Highresolution Spectrometer configured with our novel HC-1 Composite Grating, which provides a 200-1100 nm wavelength range. In addition, we suggest a DT-MINI-2 Deuterium Tungsten Halogen Source, plus fibers, collimating lenses and a lens fixture for sampling.

#### HR4000 with 200-1100 nm Wavelength Range

The HR4000 configuration we recommend for this application includes a new 3648-element CCD-array detector, the proprietary HC-1 Composite Grating and an order-sorting filter to provide a 200-1100 nm wavelength range and optical resolution better than 1.0 nm (FWHM). We also suggest a 25  $\mu$ m entrance slit and a UV2 Detector Upgrade to enhance performance in the UV. The HR4000 interfaces to a PC via a US8 2.0 port.

#### Broad Spectral Range Light Source

The DT-MINI-2 Deuterium Tungsten Halagen Light Source combines the continuous spectrum of a deuterium UV light source and a tungsten halagen VIS-NIR light source in a single optical path. The combined-spectrum source produces stable spectral output from ~200-2000 nm in a compact package.

#### Holder for a Variety of Samples

The 74-ACH Adjustable Collimating Lens Holder consists of adjustable bars with several threaded holes for collimating lenses. The bars can be set to accept samples up to ~100 mm thick, making the 74-ACH a convenient option for transmission measurements of large samples.

#### **Collimating Lenses**

The 74-UV Collimating Lenses screw into the threaded holes of the 74-ACH to collimate light. The lenses have an inner barrel threaded for attaching to optical fibers. When focused for collimation, beam divergence is 2° or less. The inner barrel can slide relative to the lens fixture to adjust the focus.

#### **Optical Fiber**

Our fiber assemblies can act as both illumination and read fibers. The two 600  $\mu$ m diameter optical fibers recommended are 1 meter in length and connect easily from the collimating lenses installed in the 74-ACH to the HR4000 Spectrometer and the light source.

| Spectrometer Specifications |                                          |  |  |  |
|-----------------------------|------------------------------------------|--|--|--|
| Dimensions:                 | 148.6 mm x 104.8 mm x 45.1 mm            |  |  |  |
| Weight:                     | 570 g                                    |  |  |  |
| Power consumption:          | 450 mA @ 5 VDC                           |  |  |  |
| Detector:                   | 3648-element linear CCD array            |  |  |  |
|                             | (page 51)                                |  |  |  |
| Wavelength range:           | 200-1100 nm                              |  |  |  |
| Optical resolution:         | ~1.0 nm FWHM                             |  |  |  |
| Grating:                    | HC-1, 300 lines per mm grating           |  |  |  |
|                             | (page 52)                                |  |  |  |
| Entrance aperture:          | 25 µm wide slit (page 50)                |  |  |  |
| Order-sorting filters:      | Installed OFLV-200-1100 (page 51)        |  |  |  |
| Focal length:               | f/4, 101 mm                              |  |  |  |
| Dynamic range:              | 2 x 10 <sup>9</sup> (system); 2000:1 for |  |  |  |
|                             | a single acquisition                     |  |  |  |
| Stray light:                | <0.05% at 600 nm;                        |  |  |  |
|                             | <0.10% at 435 nm                         |  |  |  |
| Data transfer rate:         | Full scans into memory every 4 ms        |  |  |  |
|                             | with USB 2.0; 18 ms with USB 1.1;        |  |  |  |
|                             | 600 ms with the serial port              |  |  |  |
| Operating systems:          | Windows 98/Me/2000/XP,                   |  |  |  |
|                             | Mac OS X and Linux when using            |  |  |  |
|                             | the USB port; any 32-bit Windows         |  |  |  |
|                             | operating system when using              |  |  |  |
|                             | the serial port                          |  |  |  |
| Inputs/outputs:             | 10 digital user-programmable GPIOs*      |  |  |  |
| Analog channels:            | One 13-bit analog input and              |  |  |  |
|                             | one 9-bit analog output                  |  |  |  |
| Departmenting the C         | DiOs manima Seaster Suita                |  |  |  |

:R

\* Programming the GPIOs requires SpectraSuite Software, OmniDriver or another one of our device drivers. See pages 76-79 for details.

Figure 1: Typical transmission tools proposed Ocean optics. This picture is extracted from the 2006 Ocean Optics catalog.

# Mini Deuterium Tungsten Sources

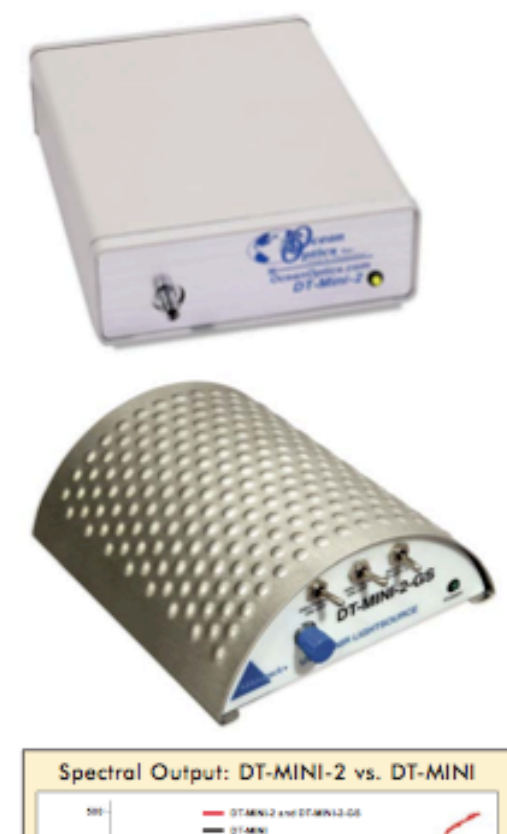

800 800 700 800 908

WARLENGTH (MR)

20

#### ~200-2000 nm Spectral Range

Our DT-MINI-series Deuterium Tungsten Hologen Light Sources combine the continuous spectrum of a high-powered, RF-excited deuterium light source and a tungsten halogen light source in a single optical path. The combined-spectrum sources produce stable spectral output from ~200-2000, nm in a compact package.

#### 0.5 mm Aperture: More Powerful Output

The original DT-MINI was our first foray into a compact and versatile UV-NIR light source, and is still a great choice for a range of applications and measurements. The advantage of the newer DT-MINI-2 is that it uses a bulb with a 0.5 mm diameter aperture, which results in more focused, uniform beam coupling to our optical fibers. Also, the DT-MINI-2 is only \$100 more than the DT-MINI, which we will continue to offer.

#### Shutter Version

The DT-MINI-2-GS Deuterium Tungsten Hologen Light Source (lower left) also utilizes the bulb with the 0.5-mm diameter operture. Its added feature is a shutter for blacking the light path, which can be controlled via a manual switch or TTL. There is also a switch for turning the deuterium source on and off, and one for turning the tungsten hologen source on and off (this can also be accomplished via TTL); each switch can be used independently of the other.

#### Rock-mount Version

Rack-mount versions of DT-MINI-series lamps are available. These sources can be hard-wired to a spectrometer channel and racked into a Dual Bax, Rack Bax or Desktop Bax with other accessories. For more on rack-mount systems and enclosures, see page 62.

| DT-MINI-2:         | \$1,499 |
|--------------------|---------|
| DT-MINI-2-GS:      | \$1,754 |
| DT-MINI:           | \$1,399 |
| DT-MINI-2-B Bulb*: | \$526   |
| DT-MINI-8 Bulb*:   | \$487   |

 The DT-MINI-2-B Bulb can only be used in the DT-MINI-2 and DT-MINI-2-GS sources. Likewise, the DT-MINI-B Bulb can only be used in the DT-MINI and DT-MINI-GS.

|                        | OT-MINI-2                                                | DT-MINI-2-GS                                             |
|------------------------|----------------------------------------------------------|----------------------------------------------------------|
| Dimensions:            | 153.4 mm x 104.9 mm x 40.9 mm                            | 140 mm x 50 mm x 125 mm                                  |
| Weight:                | 330 g                                                    | 475 g                                                    |
| Wavelength range:      | 200-410 nm (deuterium); 360-2000 nm (tungsten halogen)   | 200-410 nm (deuterium); 360-2000 nm (tungsten halogen)   |
| Power consumption:     | 360 mA @ 12 VDC                                          | 350 mA @ 12 VDC                                          |
| Overal                 | 3.8 watts (deuterium); 1.2 watts (tungsten halogen)      | 3.8 watts (deuterium); 1.2 watts (tungsten halogen)      |
| Stability:             | 0.3% peak-to-peak (over 4 hours) after 30-minute warm-up | 0.3% peak-to-peak (over 4 hours) after 30-minute warm-up |
| Time to stable output: | 10 minutes (deuterium); 1 minute (tungsten halogen)      | 10 minutes (deuterium); 1 minute (tungsten halogen)      |
| Dub life:              | -800 hours (deuterium); 2,000 hours (tungsten halogen)   | ~800 hours (deuterium); 2,000 hours (tungsten halogen)   |
| Ignition delay:        | <2.0 seconds (delay for cold start-up may be longer)     | <2.0 seconds (delay for cold start-up may be longer)     |
| Connector:             | SMA 905                                                  | SMA 905                                                  |

Figure 2: Deuterium-Tungsten lamp specification. Note that we own two lamps a DT-MINI and a DT-MINI-GS. The DT-MINI is the version preceding the DT-MINI-2 This picture is extracted from the 2006 Ocean Optics catalog.

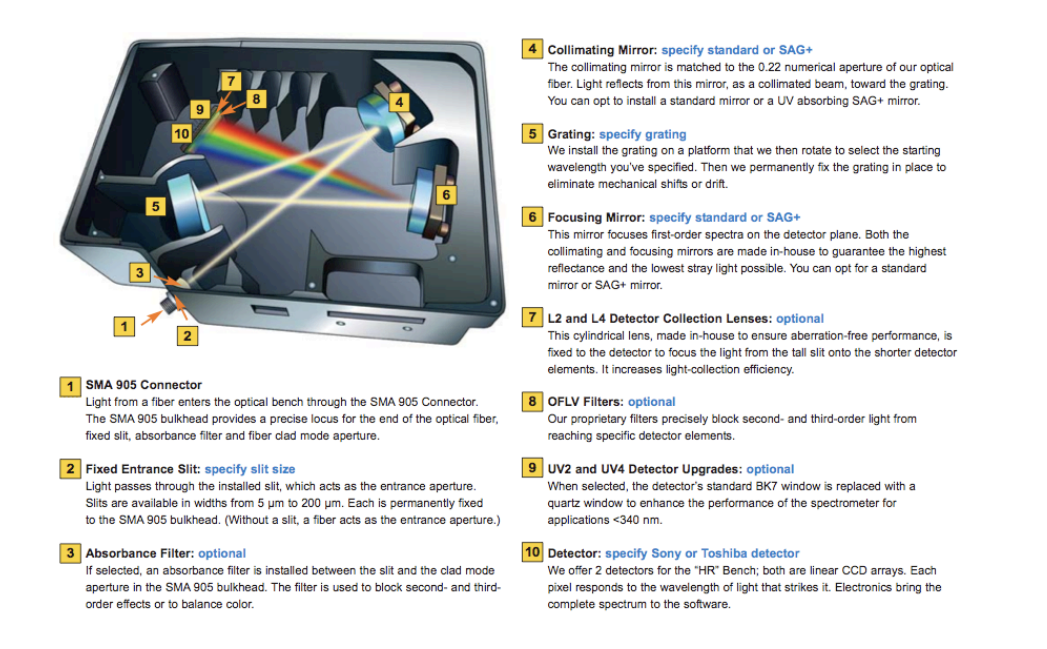

Figure 3: Diagram of the "HR" optical bench used in the HR4000 high-resolution Spectrometer. It shows how light moves through the symmetrical crossed Czerny-Turner design of the bench. This picture is extracted from the 2006 Ocean Optics catalog.

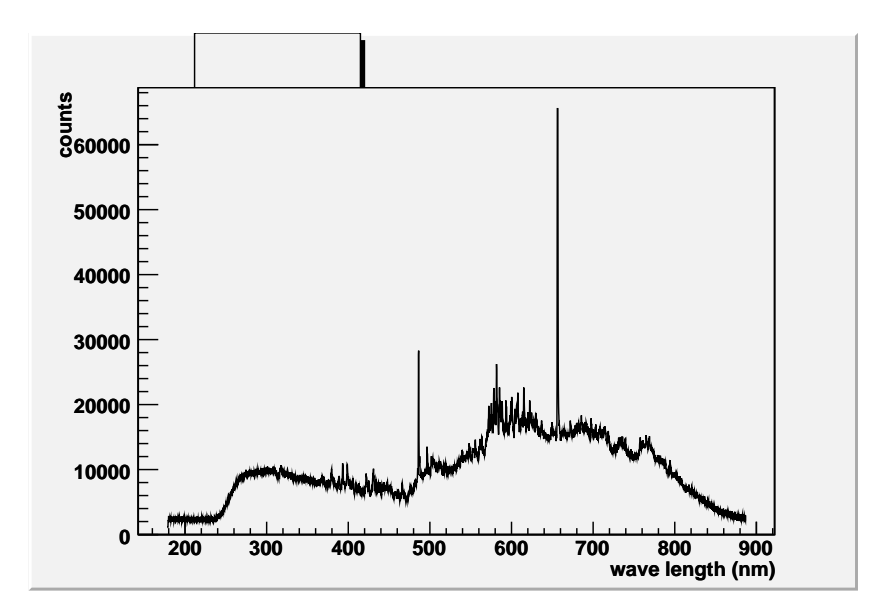

Figure 4: Deuterium-Tungsten lamp spectrum measured by the HR spectrometer. This spectra is obtained with the thiner binning delivered by the HR spectrometer ( $\sim 0.3$  nm/bin).

| Spectrum Source                                                                                                    | Processing<br>processor, Scope Mode                                                                                                    |
|----------------------------------------------------------------------------------------------------|----------------------------------------------------------------------------------------------------|
| Save Options<br>Save every scan<br>Save after every: 100 scans<br>Between saved scans, wait at least:<br>Some msec<br>Save the first available scan every:<br>Some msec<br>Start at the beginning of the next: min<br>Pause until started by user<br>Stop after this many scans: 1<br>Stop after this amount of time:<br>100 msec | File Options<br>File Type: Tab Delimited<br>Save to Directory: dat afile/October5<br>Base Filename: SpectraSuite_<br>Padding Digits: 5<br>Preview: SpectraSuite_01234.txt |
| Click CTRL-S, or File->Save->Save Spectrum to<br>above.<br>To change the configuration choose File->Save-<br>To cancel the export choose File->Save->Stop                                                                                                    | ) start the save or to repeat the save as configured<br>->Configure Export.<br>Export.<br>Accept Cancel                                                                   |

Figure 5: Suggested configuration for saving data within SpectraSuite. Choose: "Save every scan" and "Stop after 1 scan". To be analyzed using the software we wrote, choose to save under the format "Tab Delimited". Note also on the lower portion of this window, how to open the window and save the files.

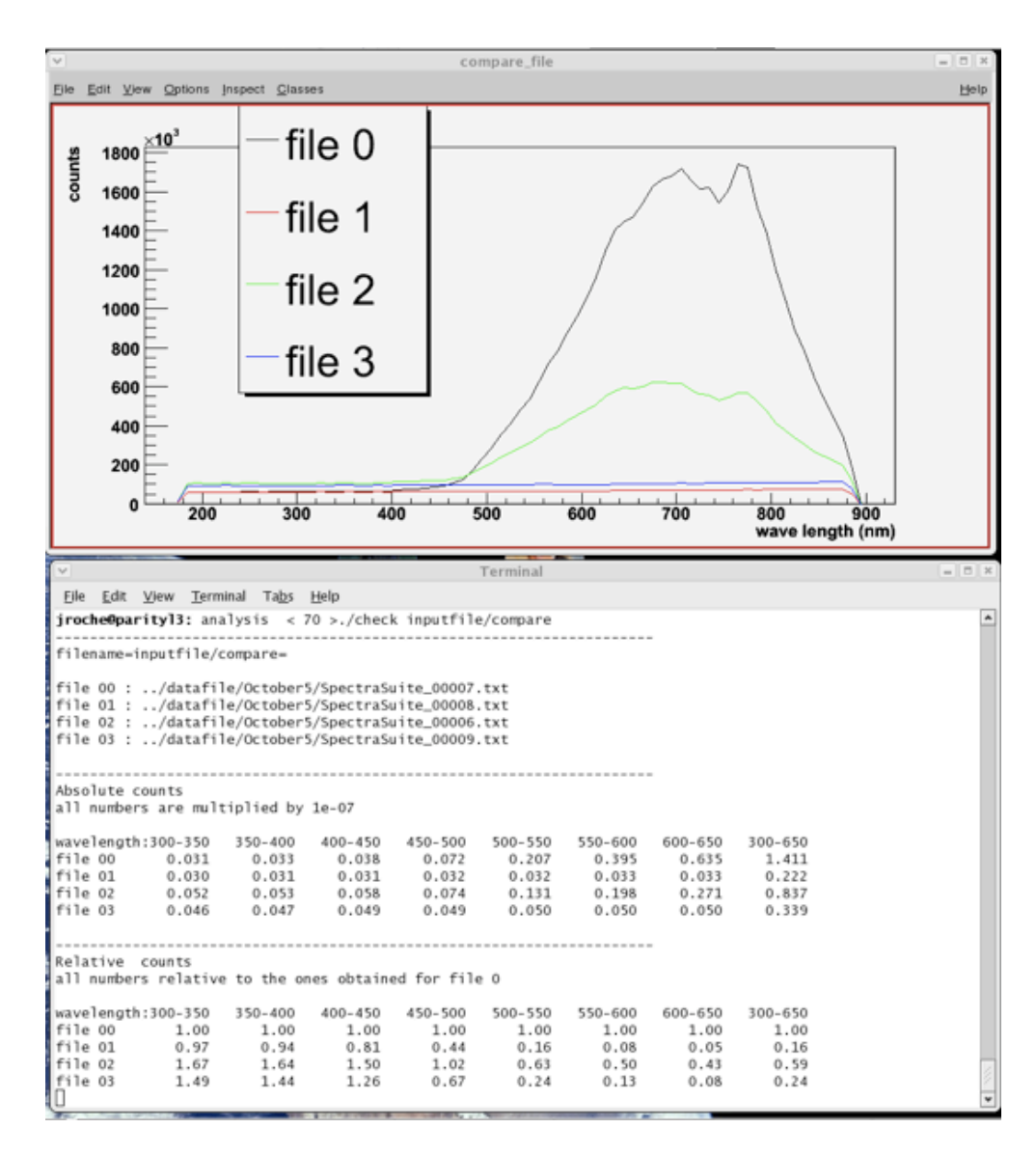

Figure 6: Text and graphic outputs of the software check. C. This code lets you compare the spectra (from different SpectraSuite files). Note these outputs are produced for data taken with the broken lamp which explains the lack of counts below 500 nm

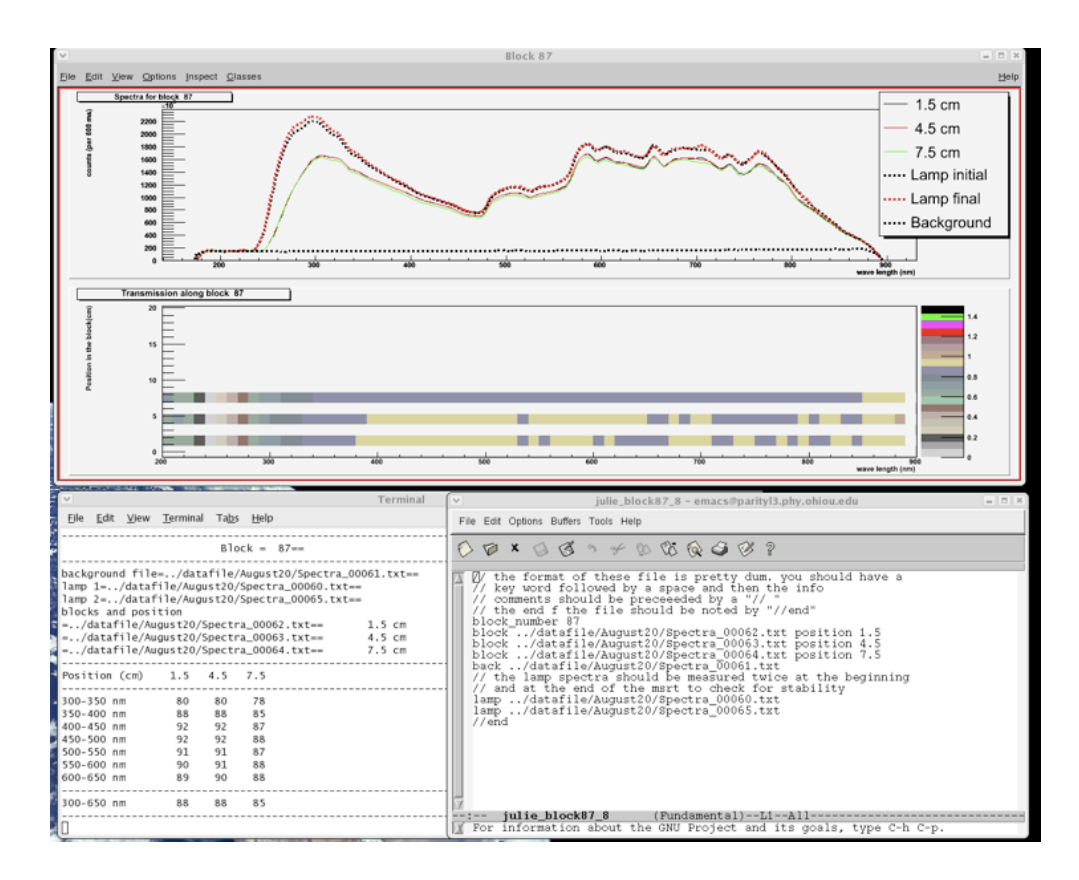

Figure 7: Text and graphic outputs of analysis. C. This code computes the transmission coefficient of the crystal along the crystal position. The lower right window shows the input file use to produce these outputs.